- **STRyper: an open source macOS application for microsatellite genotyping**
- 2 Jean Peccoud
- 3
- 4 Laboratoire Écologie et Biologie des Interactions, Équipe Écologie Évolution Symbiose,
- 5 Université de Poitiers, UMR CNRS 7267, Bât. B31, 3 rue Jacques Fort, TSA 51106, 86073
- 6 Poitiers Cedex 9, France
- 7 jeanpeccoud@gmail.com
- 9 Running title: An application for microsatellite genotyping

10

8

# Statements relating to ethics and integrity policies STRyper and its source code are available at <a href="https://github.com/jeanlain/STRyper/">https://github.com/jeanlain/STRyper/</a> The author declares no conflict of interest. Part of this work was funded by intramural funds from the CNRS and the University of Poitiers, and by Agence Nationale de la Recherche grant ANR-20-CE02-0004 (SymChroSex).

## 19 Abstract

20 In the context of population genetics, microsatellite markers analyzed by capillary 21 sequencing remain useful tools for quick genotyping and low-cost studies. This contrasts 22 with the lack of a free application to analyze chromatograms for microsatellite genotyping 23 that is designed for population geneticists. To fill this gap, I have developed STRyper, a 24 macOS application whose source code is published under the General Public License. 25 STRyper only uses macOS libraries, making it very lightweight, responsive, and behaving like 26 a modern application. Its three-pane window enables easy management, searching and 27 viewing of chromatograms imported from .fsa and. hid files, the creation of size standards 28 and of microsatellite marker panels (including bins). The application has unique features 29 allowing DNA ladder and genotype correction by drag-and-drop, and the management of 30 variations in electrophoretic conditions. STRyper is available at

31 <u>https://github.com/jeanlain/STRyper</u>.

32

Keywords: microsatellites, capillary electrophoresis, chromatograms, population genetics,
 graphical user interface

## 35 Introduction

- 36 More than a decade after the advent of next generation sequencing (NGS) technologies,
- 37 microsatellites, also known as short tandem repeat (STR) loci, remain popular DNA markers.
- 38 Microsatellite genotyping without DNA sequencing indeed offers a compelling money- and
- 39 time-saving solution to assess gene flow, population history, structure and membership,
- 40 ancestry, or the integrity of laboratory breeding lines, among other uses.
- The reasonable cost per individual of microsatellite marker amplification and capillary-based electrophoresis contrasts with the cost of software solutions dedicated to the analysis of the resulting chromatogram files. As opposed to NGS data, which are generally analyzed with free command line tools, microsatellite genotyping requires inspecting fluorescence curves, hence scientific applications with a graphical user interface, which are rarely free. To various degrees, these applications are focused on human identification and forensics. They are

47 therefore packed with features and safeguards that are of little relevance to molecular 48 ecologists, which somewhat complicate their use, and which may come with a high price. 49 This is the case of GeneMapper by ThermoFisher Scientific, a commercial application running 50 on the Windows operating system, and which remains, to my knowledge, the most widely 51 used in our field for microsatellite genotyping. The price of a GeneMapper license may 52 restrict its installation to a single computer per research laboratory. Geneious 53 (http://www.geneious.com/) and its microsatellite analysis plugin represents a more 54 affordable alternative. Still, the cost of a subscription to Geneious may deter population 55 geneticists who do not need all the features that Geneious offers for the analysis of DNA 56 sequences.

The Osiris software (Goor et al. 2011, Goor et al. 2021), by the National Institute of Health
(https://www.ncbi.nlm.nih.gov/osiris/), stands out as being a free, cross-platform (Windows
and macOS) tool for STR analysis. Yet, it is rarely used by population geneticists, as far as I
know. The specialization of this tool in human identification makes it less suitable to the
analysis of other species, from my experience with this application.
Population geneticists would therefore benefit from a free application enabling quick

microsatellite genotyping of hundreds of samples. To meet this need, I present STRyper, an
open-source, lightweight and user-friendly application that can analyze chromatogram files
for STR genotyping. STRyper is published under the GNU General Public License v. 3 and its
name is the contraction of "STR" and "Genotyper". The application and the codebase are
available at https://github.com/jeanlain/STRyper.

# 68 Methods

The efficiency of an application designed for microsatellite genotyping mostly relies on its user interface (UI), as chromatograms must be visually checked and genotypes validated without a command line. However, underlying methods of fluorescence data analysis for automatic genotype calling will be described first and in greater details than design choices, which are not a scientific mater. Those will be covered in the results section which describe UI.

#### **75** Fluorescence data analysis

76 The analysis of fluorescence data in chromatograms starts with the delineation of peaks, for 77 which a simple algorithm was developed. This algorithm (detailed in the supplementary text) determines whether a fluorescence data point (a "scan") is elevated enough, both relative to 78 79 neighbor scans and in absolute level. Peak delineation serves as a basis to subtract baseline 80 fluorescence level, which helps curve and peak interpretation. The method developed for 81 this task adjusts the height (fluorescence level) of a curve such that the start and end point 82 of each peak a placed at level zero (figure S1). Although this adjustment cannot be applied 83 on signals that are too faint to contain meaningful peaks, it has the benefit of offering two baseline subtraction modes: one that preserves absolute peak height, and one that 84 85 maintains relative peak elevation compared to the baseline (supplementary text and Figure 86 S1).

87 In STR genotyping, it is crucial to determine whether a peak represents a DNA fragment or 88 interference from another channel ("crosstalk"). The method developed for this task 89 compares the position, shape and relative size of peaks between channels, accounting for 90 saturation of the sequencer camera (supplementary text). While certain applications alter 91 fluorescence data to correct for pull-up due to crosstalk (Goor et al. 2021), it was decided 92 that flagging peaks resulting from crosstalk and leaving the source signal untouched was 93 sufficient. The approach adopted simply ignores these peaks in automatic allele calling and 94 size assignment of peaks found in the DNA ladder (detailed below).

#### **95** Peak assignment

96 Two types of peaks in chromatograms must be assigned: those that correspond to DNA

97 ladder fragments, in the context of sample sizing, and those corresponding to alleles in the98 context of genotyping.

99 The method used to detect DNA ladder fragments and assign them to sizes of a known size 100 standard is based on relative peak positions and accounts for non-linear relationship 101 between fragment size and migration speed (supplementary text). Peaks resulting from 102 crosstalk or whose height are unusual compared to others are ignored. To account for non-103 linearity, a polynomial of the first, second, or third degree (depending on the user choice) is 104 used to estimate fragment size, where the response variable is the size of a fragment

105 specified in the size standard, and the explanatory variable is the scan numbers at the tip of 106 the corresponding peak (representing migration speed). This principle is also implemented in 107 other applications such as GeneMapper. Fitting is achieved via the Cholesky decomposition 108 implemented in the Linear Algebra Package (<u>https://netlib.org/lapack/</u>). A score of sizing 109 quality from 0 to 1 was developed, based on the residuals of the fitted model (differences 110 between fragment sizes as defined in the size standard, and fragment sizes estimated by the 111 model). This score involves computing the difference in residuals for every pair of adjacent 112 peaks. If the maximum of this difference is large, the quality score is reduced (often to zero) 113 to indicate a possible error in the size attributed to one or several peaks.

114 As for allele calling, automatic genotyping must account for two main biochemical processes 115 producing DNA fragments of different lengths. One is the addition of a non-template 116 nucleotide to the 3' end of the new DNA strand by the DNA polymerase during PCR (Clark 117 1988). Because the added nucleotide is generally an adenosine, this process is referred to as 118 "adenylation". If adenylation affects only part of the replications, amplicons may differ in 119 length by one nucleotide, generating two peaks. The other process is "splippage" during 120 replication, causing indels in the repeated region (Hauge et al. 1993). These events result in 121 amplicons whose length vary according to the size of the repeat, a pattern known as 122 "stuttering". These considerations served as a basis to develop a method for allele calling 123 that first identifies peak clusters resulting from these processes (ignoring again peaks 124 resulting from crosstalk). In each delineated cluster, the most intense peak is considered as 125 that representing the allele. Estimation of peak intensity accounts for clipping due to 126 saturation of the fluorescence signal, in that the width of the saturated region is used when 127 peak height/area may not reflect the quantity of DNA material. Stutter and adenylation are 128 treated internally by the application and are not communicated to the user, who is free to 129 manually assign an allele to any peak. I did not consider such information as critical to 130 researchers in our field, considering that STRyper is not designed for human identification 131 and that its capabilities should not affect human lives.

#### 132 Genotyping

133 Identifying alleles requires a user-defined range of expected allele sizes at a microsatellite
134 marker. For a diploid individual, the number of different alleles detected within that range
135 simply determine the sample's genotype: homozygous if one allele is detected, heterozygous

136 otherwise. Because this inference is invalid for polyploid markers, it was decided that only 137 haploid and diploid markers could be defined in the application, constraining the number or alleles per locus to 2. While this limitation should not affect most users, the ability to 138 139 annotate additional peaks was considered necessary to allow studying polyploid species, to 140 indicate sample contamination or the existence of paralogs of the STR marker. Development 141 of this feature however had to consider the nuisance of additional annotated peaks, which 142 often require users to manually discard peaks during genotype inspection (at least in my 143 experience with Genemapper up to version 4.1). This nuisance was easily avoided by the 144 distinction of two types of peaks: those that are interpreted as alleles – whose number is 145 limited to the ploidy of the marker – and others that represent additional DNA fragments. 146 The latter are detected during genotype calling like alleles are (i.e., by identifying peak 147 clusters) to avoid annotating peaks that may amount to noise, stuttering or adenylation. The 148 relative height of peaks is used to categorize alleles (taller peaks) and additional peaks 149 (shorter peaks). The annotation of additional peaks is optional and can be modified by the 150 user without altering the sample's genotype. With this feature developed, it was decided 151 that no genotype quality score needed to be computed. Barring some trained artificial 152 intelligence (Taylor et al. 2016), which I could not realistically implement, I considered that 153 no algorithm can yet usefully complement the visual assessment of chromatograms when it 154 comes to the reliability of genotyping.

Another important aspect of allele calling is assignment of alleles to sizes in base pairs, which are integer numbers, as opposed to peak sizes estimated by fitting a model using DNA ladder fragments, as described previously. The binning approach used by other applications was adopted. If the size of an allele falls in a user-defined range (a so-called "bin"), the allele takes the bin name. By default, a bin name is the rounded size of its midpoint when it was first created, but it can be manually modified to any Unicode string.

Binning however doesn't account for variations in electrophoretic conditions that may differently affect molecular ladder fragments and amplicons. Such variations can shift the estimate size of alleles between runs, defeating the purpose of bins. Rather than managing multiple bin sets per marker (as in Genemapper), a new approach was adpoted to address this issue and considers that it is the sizes of alleles, not the position of bins, which should be corrected. The method thus corrects peak sizes using the formula y = a + bx, where x is the

167 "uncorrected" size of a DNA fragment estimated by the fitted model mentioned earlier, y is

the size that will be used for peaks found in the marker range, and *a* and *b* are constants. If

169 there is no correction, a = 0 and b = 1. This approach assumes that the effect of varying

170 electrophoresis conditions can be approximated by this linear combination. The

- 171 implementation of this method does not require the user to compute nor enter any value
- and is described in Figure S2.

## 173 Development of the application

174 Developing an application with a complex UI greatly depends on the target operating system 175 and development tools. These were dictated by my use of the Mac operating system 176 (macOS) at work and at home, and by the fact that developing STRyper was a hobby project 177 of an evolutionary biologist, not the effort of a team of professional developers. Being 178 unencumbered by cross-platform development gave me the freedom to choose the right 179 tools to program a UI that was intuitive, responsive and consistent with other macOS 180 applications. STRyper was thus developed using Xcode and macOS object-oriented 181 frameworks 182 (https://developer.apple.com/library/archive/documentation/MacOSX/Conceptual/OSX Tec 183 hnology Overview/SystemFrameworks/SystemFrameworks.html). These frameworks

184 include "Core Data" da, which is used to define and manage objects representing

185 chromatograms, marker panels, bins, alleles, genotypes and size standards, and to save

them in a persistent relational database. Development also relied on "AppKit" classes for

187 most UI elements, "Core Graphics" functions to draw fluorescent curves, and "Core

188 Animation" layers to accelerate compositing via the graphical processing unit (GPU) and to

- 189 provide fluid animation for certain elements. The application was entirely written in
- 190 objective-C, a superset of C. This language was required to use these frameworks (except
- 191 Core Graphics, which is C-based) when the project started.

### **192** Testing the application

193 Version 1.0 beta of the application was submitted to a "real world" test on newly generated

194 chromatograms. I did not conduct extensive tests on previously published data because

195 chromatograms to which I have access were analyzed with outdated versions of

Genemapper, making any comparative analysis meaningless, and because I considered moreprofitable to use STRyper for a new study (Vucić et al., in prep).

198 The chromatograms were obtained from 324 individuals of *Phoxinus lumaireul* (Teleostei, 199 Cypriniformes), each amplified at two 6-plexes of microsatellite markers (Vucić et al. 2022) 200 analyzed with an ABI 3200 sequencer using five fluorescent dyes. The test consisted in 201 importing the 648 chromatograms into the application, applying the size standard (a 202 Genescan 500-LIZ size standard from which sizes 35 and 250 were removed), checking the 203 assignment of DNA ladder fragments, defining marker and bins, applying marker offsets if 204 necessary, calling genotypes, visually checking called genotyped (correcting them if 205 necessary) and exporting them as a text file. These tasks were performed on a Mac Studio 206 equipped with an M1 Max processor.

#### 207 Results

#### 208 General characteristics

209 STRyper runs under macOS version 10.13 or higher. The application does not contain third-

210 party libraries and does not require special installation steps. Its bundle contains binaries

compiled for the X86 and arm64 architectures and weighs less than 15 Megabytes, including

the user guide.

213 The application has one main window (Figure 1) composed of three panes; a design 214 paradigm used by several database-management applications like email clients. The left 215 collapsible sidebar is a hierarchical list of folders and subfolders containing samples (like 216 mailboxes contain messages). Folder and samples can be organized freely my drag and drop. 217 A middle pane shows the content of the selected folder (samples and associated genotypes) 218 and comprises additional tabs to manage size standards and markers. The right pane shows 219 the traces (fluorescent curves) of selected samples and genotypes, much like mail clients 220 show the content of selected messages.

STRyper uses very few modal panels or dialogs to validate user actions and all actions that
affect the database can be undone. Most are at a couple of clicks away or less as they do not

require opening and closing windows. Drag and drop can be used throughout: from

importing samples to applying size standards, markers, and to manually attributing alleles orsize molecular ladder fragments to peaks.

226 STRyper has no concept of "projects" that must be saved and closed before opening 227 another, neither does it require setting analyzes before viewing samples. STRyper can import 228 FSA files (HID file support is experimental, as the HID format specifications are not public) 229 containing data for 4 or 5 channels (fluorescent dyes). Samples are imported into folders and 230 they can be moved or copied between folders at any time. A folder and all its content, 231 including edited genotypes at microsatellite markers and custom size standards, can be 232 archived and transferred between instances of the application. Upon importing an archived 233 folder, any marker panel and size standard encoded in the archive is imported unless is it

already in the database.

Since samples are not constrained to compartmentalized projects, the application provides
search tools to find and gather samples from the whole database. Users can define various
search criteria, including run date, sizing quality, well identifier, plate name, marker panel
name, etc. Search results appear in "smart folders" which dynamically update their contents
as new samples meet the search criteria. These smart folders behave like smart mailboxes.

#### 240 Chromatogram viewing

Selecting a folder of the database shows all its samples, and associated genotypes if a panel
of microsatellite markers have been applied to the samples. Samples can be filtered and
sorted by various metadata items constituting columns that can be hidden and reordered.
An inspector panel dynamically updates to show information about selected samples,
including sizing information (Figure 2).

246 Chromatograms are displayed on the right pane. As the application fully supports the dark 247 theme of macOS (version 10.14 or more recent), it can display fluorescent curves ("traces") 248 on a dark background to mitigate eye strain. Any region in which a peak statured the 249 sequencer camera is shown behind curves as a rectangle whose color reflects the channel 250 that likely caused saturation. Traces can be scrolled and zoomed in/out horizontally via 251 trackpad gestures such as swipe, pinch and double tap, via the scroll wheel, or by dragging 252 the mouse over horizontal rulers to define a size range. Dragging the mouse over the vertical 253 ruler allows setting the fluorescence level at the top of the view, hence the vertical scale.

Zooming is animated, which helps users keep track of the range (in base pairs) that is
displayed. On computers equipped with an Apple chipset (M1 or more recent), the drawing
of curves is accelerated by the GPU and is therefore very efficient. In my tests on a laptop
equipped with an M1 Pro chipset, hundreds of stacked fluorescence curves can be zoomed
in and out without skipping a frame on the 120 Hz integrated high-resolution display.
Viewing options include automatic vertical scaling to the highest visible peaks, synchronizing
of vertical scales and horizontal positions, showing/hiding bins and region of fluorescence

saturation, and stacking curves from several samples or channels in the same view. Another

viewing option allows users to identify peaks resulting from crosstalk by painting areas

underneath these peaks with the color of the channel that was inferred to induce crosstalk.

This option helps users avoid considering these peaks as alleles or DNA ladder fragments and
 makes clear why they were ignored during automatic genotyping.

To apply molecular ladders, STRyper comes with several widely used size standards, namely those from the GeneScan brand. Users can easily edit these size standards within the application and make their own. STRyper displays the trace of the molecular ladder like any other trace, letting users switch spontaneously between genotype and molecular ladder editing. Sizes attributed to molecular ladder fragment can be changed by dragging and dropping size labels onto peaks. Any change to the molecular ladder automatically updates the sizing of the sample without user validation.

#### 273 Genotyping

274 Users can define their own panels of haploid or diploid microsatellite markers within 275 STRyper and organize them into folders. Markers are defined by their fluorescent dye, 276 ploidy, length of repeat motive, name, and the size range of their alleles. These attributes 277 can be changed after a marker is created, except for the first two. Markers can be copied 278 between panels. Users can export marker panels (which contain bins) to text files 279 conforming to simple specifications. These text files can be imported back as marker panels. 280 A set of automatically named bins for a marker can be added by specifying the width and 281 spacing of bins. The position and width of the whole be set can then be adjusted by clicking 282 and dragging. Bins can also be added/removed/modified individually via click and drag.

These actions do not involve dedicated windows or panels, they can be performed at any
time on the trace views where bins show (Figure 1, right pane).

285 All genotypes from displayed samples are listed in a table that can be sorted and filtered 286 according to various criteria (including allele names and sizes). This table lets users quickly 287 scan genotypes, as corresponding peaks and allele labels of the selected genotype(s) appear 288 on the right-pane. Correcting errors in allele call typically takes a single step that does not 289 require selecting the correct allele name from a list. Instead, users can simply drag the 290 mouse from a peak to a bin, drag an allele label from one peak to another (Figure 3), or 291 double-click a peak, which removes/attaches an allele from/to the peak. Double clicking 292 allele labels lets users enter arbitrary allele names directly above peaks.

293 Genotypes and associated sample metadata can be exported as text files or simply copied294 from selected table rows to a text editor or a spreadsheet application.

#### **295** Test results

Importation of the 648 chromatogram files took less than two seconds and application of the size standard took about one second. Ignoring electrophoresis failures than rendered certain samples unusable, assignments of peaks to ladder fragments required manual corrections in less than ten samples. In every case, a size was simply not assigned to any peak because the appropriate peak was too short compared to neighboring peaks. Overall, the verification of the DNA ladder for all samples took less than ten minutes.

302 Defining DNA markers and bins took a couple of minutes per marker. Automatic genotyping 303 of all usable samples (3600 genotypes) was achieved in less than one second. Ignoring 304 obvious PCR failures and apparent contamination leading to multiples peak per marker, 305 visual inspection of the genotypes identified two main causes of genotyping errors. One 306 involved peaks differing in size by just one nucleotide at a marker probably affected by a 1-307 bp indel. These peaks were wrongly interpreted as caused by adenylation, and one allele was 308 inferred instead of two. Only comparisons between individuals (which the program does not 309 perform during automatic genotyping) revealed that these individuals were likely 310 heterozygous. The other common source of error was due to varying degrees of adenylation 311 at certain markers. As a single allele causes two peaks (or more, due to stuttering), the one 312 that is most intense ("taller") depends on the degree of adenylation, which may vary

between PCRs (the degree of stuttering, however, is rather constant). In this situation, one

314 should always use the sorter, or always use the longer peak, as the one representing the

allele at a given marker. However, the application always uses the taller peak. Other peak

assignment errors where rare (affecting less than 1% of the genotypes) and mostly involved

failures to identify cases of crosstalk, or extremely strong allele dropout due to a very large

318 size difference between alleles (> 60 bp).

# 319 Discussion and conclusion

STRyper is focused on features that are relevant to population geneticists, who cannot 320 321 afford spending as much time on an individual genotype as forensic researchers do. Indeed, 322 since STRyper is not designed for human identification, it does not assume that allele calls 323 are reviewed by several users. As a result, it does not record the history of manual 324 corrections applied to genotypes (but still allows adding comments on genotypes). This 325 feature does not seem useful to population geneticists as it would mostly clutter the user 326 interface. Also, the number of peaks assigned to alleles never exceeds the marker's ploidy. 327 Hence, users should rarely need to remove supplementary peaks to correct the genotype 328 that was called. These attributes should make STRyper particularly adapted to the quick 329 review hundreds or thousands of genotypes with a limited number of clicks, making this task 330 less tedious.

To conclude, STRyper's strengths mostly rely in its simple and responsive interface. The

332 current restriction of STRyper to macOS is partially balanced by its free nature (the cost of an

entry-level Mac is less than that of paid applications used for microsatellite genotyping), its

334 responsiveness, and its "native" feel, which is rare among scientific applications.

335

# 336 Acknowledgements

337 I thank Dr. Douglass Hoffman from the United States National Institute of Health for his

advice on decoding HID files, and numerous colleagues for testing STRyper. I also thank M.

339 Vucić and F. Grandjean for giving access to *Phoxinus* chromatogram files. Part of this work

340 was funded by intramural funds from the CNRS and the University of Poitiers, and by Agence

341 Nationale de la Recherche grant ANR-20-CE02-0004 (SymChroSex).

# 342 References

Clark, J. M. (1988). "Novel non-templated nucleotide addition reactions catalyzed by
procaryotic and eucaryotic DNA polymerases." <u>Nucleic Acids Res</u> 16(20): 9677-

345 9686.10.1093/nar/16.20.9677

Goor, R. M., L. Forman Neall, D. Hoffman and S. T. Sherry (2011). "A mathematical approach
to the analysis of multiplex DNA profiles." <u>Bull Math Biol</u> **73**(8): 1909-1931.10.1007/s11538010-9598-0

- Goor, R. M., D. Hoffman and G. R. Riley (2021). "Novel Method for Accurately Assessing Pull up Artifacts in STR Analysis." <u>Forensic Science International: Genetics</u>
- 351 **51**.10.1016/j.fsigen.2020.102410
- Hauge, X. Y. and M. Litt (1993). "A study of the origin of 'shadow bands' seen when typing
- dinucleotide repeat polymorphisms by the PCR." <u>Hum Mol Genet</u> **2**(4): 411-
- 354 415.10.1093/hmg/2.4.411

Taylor, D. and D. Powers (2016). "Teaching artificial intelligence to read electropherograms."
 <u>Forensic Science International: Genetics</u> 25: 10-18.10.1016/j.fsigen.2016.07.013

357 Vucić, M., M. Jelić, G. Klobučar, D. Jelić, H. M. Gan, C. Austin, D. Guyonnet, I. Giraud, T.

Becking and F. Grandjean (2022). "A new set of microsatellite markers for Phoxinus

359 lumaireul senso lato, Phoxinus marsilii and Phoxinus krkae for population and molecular

360 taxonomic studies." Journal of Fish Biology **101**(5): 1225-

361 1234.<u>https://doi.org/10.1111/jfb.15194</u>

- 362
- 363 Data accessibility
- 364 STRyper and its source code are available at https://github.com/jeanlain/STRyper/
- 365 Author Contributions
- 366 JP developed the application and wrote the paper.

# 367 Figures

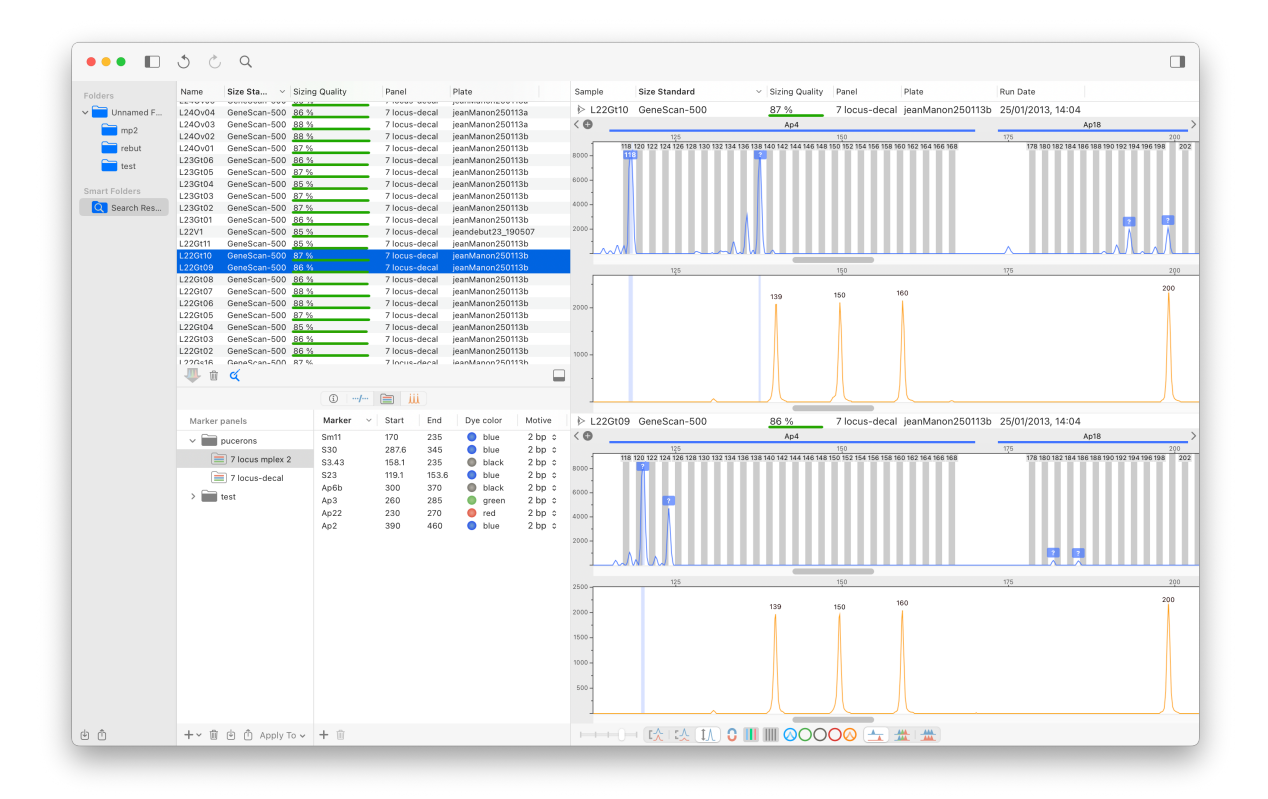

368

369 Figure 1. The main window of STRyper. The left pane contains the list of folders and smart 370 folders (search results) containing samples. The middle pane is a split view comprising a top 371 pane listing the samples of the selected folder. Its bottom pane has four tabs, which are 372 from left to right: an inspector showing data on selected samples (Figure 2), a table of 373 genotypes from the samples shown on the top pane, the marker library (currently shown) 374 and the size standard library. The right pane shows the traces of selected samples, in a 375 scrollable view that can display thousands of traces. The blue channel currently shows traces 376 for two diploid DNA markers that contain bins shown as vertical grey rectangles. The orange 377 channel shows the molecular ladder.

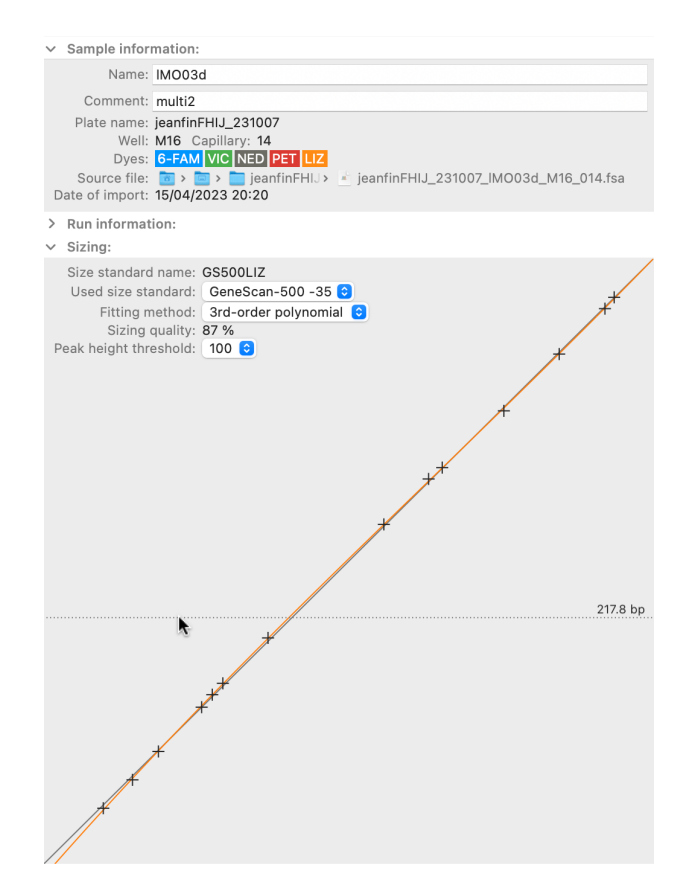

Figure 2. The sample inspector of STRyper. This panel with three collapsible sections
dynamically updates to display information on samples that are selected in the sample table
(Figure 1). The plot at the bottom shows the relationship between the time at which DNA
fragments of the molecular ladder (black crosses) were detected by the sequencer camera
(the X axis) and their estimated sizes in base pairs (the Y axis). The relationship used to
estimate fragment sizes is established by fitting a polynomial (here, of the third degree) to
the points shown on the plot. This polynomial is represented by the orange curve.

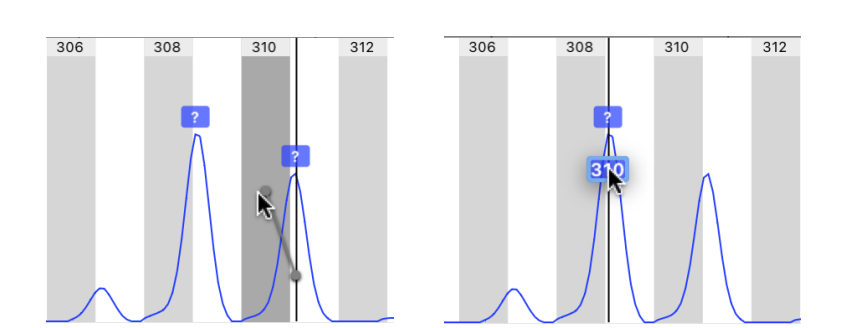

Figure 3. Genotype editing by drag and drop in STRyper. Vertical grey rectangles representbins that define expected ranges of microsatellite alleles. Each bin has a name showing on

391 top. Allele names are represented by colored labels above peaks. Left screen capture: the 392 user is dragging the mouse from a peak to a bin. This will assign the peak an allele named 393 after the bin and replace the question mark used for alleles that are out of bins. During the 394 operation, a handle connects the mouse location to the center of the peak at the horizontal 395 location of the peak tip. Right screen capture: the user has decided that only the peak on the 396 left should represent an allele and is dragging an allele label from the right-hand peak to the 397 other. These gestures are assisted by magnetism to lock the handle or allele label to the 398 closest suitable destination, which triggers haptic feedback on the trackpad.

## 399 Supplementary text

#### 400 Peak delineation

401 To delineate peaks in the fluorescence data, STRyper uses a simple method that enumerates

- 402 fluorescence levels from the first to the last recorded scan. A scan is a data point that is
- 403 denoted by an integer index varying from 0 to the total number of data points.
- 404 The method records the lowest fluorescence level (*l*) and the highest level (*h*), and their
- 405 respective scan numbers  $(s_l, s_h)$ , observed up to the current scan number  $(s_f)$  whose
- 406 fluorescence level is denoted as *f*. A peak is delineated if h > t,  $l/h \le r$  and  $f/h \le r$ , *t* being the

407 minimal fluorescence level to consider a peak and *r* being a parameter denoting the

408 minimum peak elevation above the background. Horizontally, the peak starts at scan  $s_l$ , and

- 409 its tip is at scan  $s_h$ . Its right boundary will correspond to the left boundary of the next peak.
- 410 This method thus generates contiguous peaks.
- 411 For best results, it was found that three rounds of peak detection should be applied to the
- 412 data, each round being followed by one pass of baseline fluorescence level subtraction (see
- 413 next section). The first two rounds use a value of 0.7 for *r*, a modest peak elevation that
- 414 allows the detection of relatively faint peaks. The last iteration uses a value of 0.5, which
- 415 means that a peak must be at least twice higher than the background level, considering that
- 416 baseline fluorescence level subtraction makes peak stand-out more.
- 417 After these three rounds, the left and right boundaries of each peak are delineated by the
- 418 closest scan from each side of the peak's tip that has a fluorescence level of 0, using
- 419 fluorescence levels with baseline level subtracted. This produces non-contiguous peaks.
- 420 Baseline fluorescence level subtraction
- 421 STRyper subtracts the baseline fluorescence level of a trace after peaks are delineated (see
- 422 previous section) as follows. A virtual line segment is drawn from the start to the end of each
- 423 peak (Figure S1). For a given scan number *s<sub>f</sub>*, the height of the segment is denoted as *y* and is
- 424 considered the "baseline fluorescence". The recorded fluorescence level for the scan is
- 425 denoted as *f* and the fluorescence level at the peak tip is denoted as *h*.
- For each value of  $s_f$  within the peak, a value v to subtract to the fluorescence level depends on the user preference. If they want the absolute height of peaks to be preserved, v = v(h - v)

428 f/(h-y). Otherwise, v = y. The new value for the fluorescence level is f - v. If the result is 429 negative, it is set to 0. After this operation, each peak starts and ends at a fluorescence level 430 of 0.

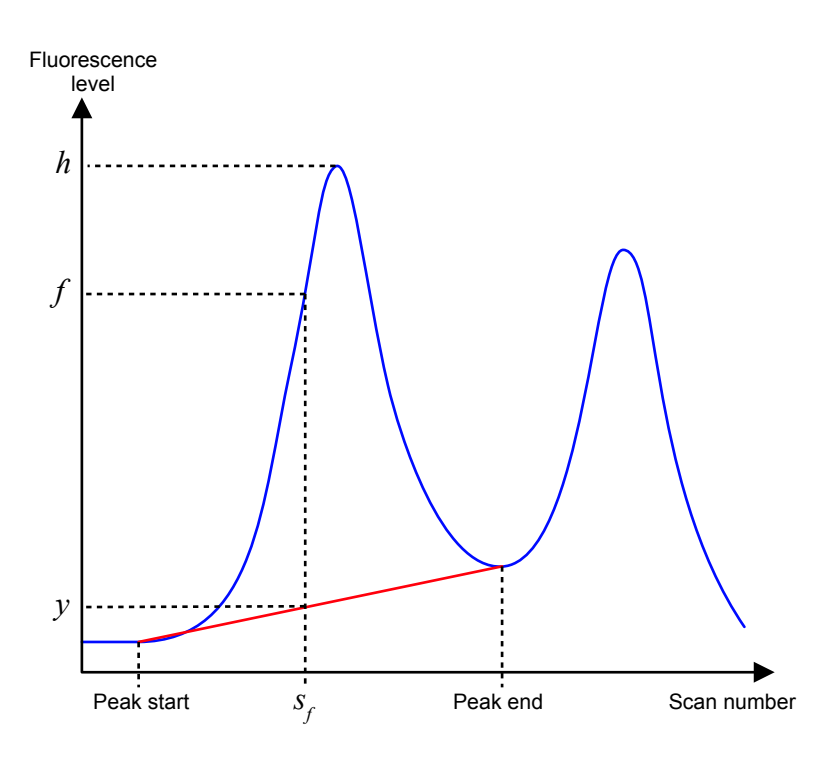

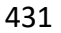

- 432 Figure S1. Subtraction of baseline fluorescence level. Symbols are defined in the
- 433 supplementary text.
- 434 Determination of crosstalk
- 435 STRyper determines whether a peak in fluorescence results from interference between
- 436 channels, i.e., crosstalk. This inference relies on the presence of saturation, or of higher peak
- 437 of similar shapes, in other channels.
- 438 A chromatogram file lists each scan number for which the signal saturated the sequencer
- 439 camera but does not specify which channel caused the saturation. STRyper determines this
- 440 channel by first delineating regions composed of consecutive scan numbers where
- 441 saturation occurred.
- 442 For each region, the channel that is considered to have caused saturation is the one whose
- 443 fluorescence level is the highest at the first scan of the region. This criterion does not
- 444 compare maximum/average fluorescence levels over the region between channels, because
- the peak at the channel that caused saturation if often clipped and may be shorter than

peaks of other channels in the region. However, this peak has the highest fluorescence levelat the point where saturation began.

A peak is considered to results from crosstalk if the following conditions are met: (i) its tip lies within a region where saturation is caused by another channel, and (ii) the fluorescence level at the peak tip is at least twice those recorded at the scan preceding the start and the scan after the end of the region. Criterion (ii) accounts for the fact that several DNA fragment may have migrated at the same speed, such that legit peaks appear at the same locations. However, the fluorescence level at a peak resulting from crosstalk should not be high before the saturation from another channel is recorded.

Alternatively, crosstalk may cause a "crater" in other channels, that is, sharp peaks at the
edges of the saturated region. If a short peak lies near such edge and sharply decreases
within the saturated region, the peak is considered to result from crosstalk.

458 If a focus peak is not considered are resulting from crosstalk based on the above checks, the 459 program inspects other channels to find the one with highest fluorescence level at the peak 460 tip, and for which the fluorescence level is at least 1.6 times that at the peak tip. If it finds 461 one, it then evaluates how much peaks of both channels overlap, using two criteria. The 462 program first scales down the taller peak such that is elevation corresponds to the shorter. It 463 then measures the peak areas by summing fluorescence levels. The first criterion is 464 considered passed if the area representing the intersection between peaks is at least 30% of 465 the area representing the union of the peaks. The second criterion precisely evaluates how 466 much the peak horizontal positions are offset. For that, the difference in fluorescence level 467 (curve height) between channels is computed at each scan along the range encompassing 468 both peaks. The sign of the difference is reversed if the scan is greater than the scan of a 469 given peak's tip. For each peak, these differences are summed across all scans of the range. 470 The second criterion is considered passed if the absolute value of each sum is less than 30% 471 the combined areas of the peaks. If both criteria are met, the program checks if other peaks 472 in the channel that may have induced crosstalk also induced crosstalk in the focus channel. 473 This inspection relies on the expected ratio of peak heights between the two channels, 474 which should be rather constant in the case of crosstalk and in the absence of saturation. If 475 another peak does not appear to have induced crosstalk, then the peak under consideration is not considered to result from crosstalk. 476

#### 477 Size assignment of molecular ladder fragments

The algorithm conceived to assign sizes to molecular ladder fragments inspects peak in the appropriate channel, ignoring those resulting from crosstalk (see previous section). In the following, the "scan number" of a peak refers to the scan at its tip.

Peaks are first enumerated by decreasing scan numbers, and the average peak height is
computed at each step. Any peaks whose height is at least twice the current average and
whose scan number is less than 1/3 total number of scans in the trace is discarded. This
eliminates high-intensity peaks of short size (in base pairs) resulting from degradation of the
molecular ladder.

486 The algorithm then discards weak peaks amounting to "noise", which sometimes affect the

487 data. To do so, remaining peaks are enumerated by decreasing height. The enumeration

488 stops when the number of enumerated peaks corresponds to the number of sizes specified

in the size standard, or when a peak is at least three times shorter than the previous one.

490 Any peak that is twice as short as the least enumerated peak, or shorter, is discarded.

491 To assign remaining peaks to sizes defined in the size standard, peaks are ordered by 492 increasing scan number. The method assigns the lowest size to the first peak, and the largest 493 size to the last peak. To understand the process, picture a straight line of equation y = a + bx494 passing through these two peaks on a plot where the x axis represents scan numbers, and 495 the y axis sizes in base pairs.

496 Peaks are then enumerated in decreasing order, starting from the second-to-last. The size of 497 the fragment causing a peak is estimated as a + bx, x being the peak scan number. The size 498 of the size standard that is the closest to the estimated size is assigned to the peak, only if 499 the difference between both sizes is less than 15 bp in absolute value.

500 The next peak is evaluated in the same fashion. If it is assigned to the same size as a previous 501 peak, both peaks are confronted to retain the one whose predicted size is the closest. The *a* 502 and *b* parameter are updated to correspond to the line connecting the two peaks that were 503 assigned last. Hence, the size/scan relationship dynamically changes to account for non-504 linearity.

At the end of the procedure, the shortest size of the size standard may be assigned to a
different peak than the one of lowest scan number. This is not the case for the longest size,

- which remains assigned to the peak of largest scan number, although this assignment mightbe erroneous (this is addressed using subsequent iterations, as described below).
- 509 A quality index is computed to evaluate the assignments. This index relies on the residuals
- 510 of the linear regression between scan number and size in base pairs, using ordinary least
- 511 squares. For each pair of successive points (peaks), the difference between residuals is
- 512 divided by the difference between scan numbers, both in absolute value. The mean of these
- 513 ratios is computed. The inverse of this mean, multiplied by the percentage of sizes that were
- assigned to peaks, constitutes the quality index. If this index is higher than a certain value
- 515 (chosen at 100), the number of assigned sizes is recorded as a reference.
- 516 Further iterations of assignments are performed by decrementing the longest assignable size 517 (to consider the possibility that electrophoresis failed or stopped before the last fragment 518 was detected), then by decrementing the last assignable peak. Assignments are not recorded 519 if the number of assigned sizes is lower than the reference, and iterations stop when the 520 number of assignable sizes/peaks is lower than the reference.
- 521 In the end, the set of assignments that yielded the best quality index is retained.
- 522

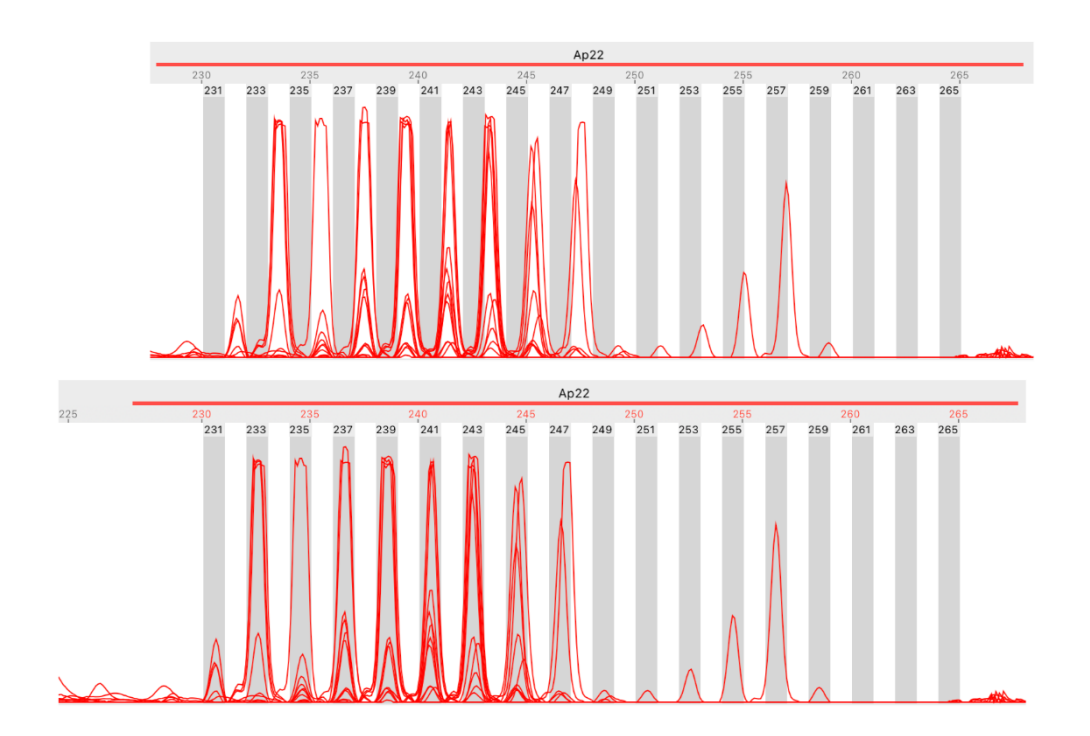

- 524 **Figure S2.** A case of out-of-bin alleles that is resolved. Both screen captures show the
- 525 stacked traces from 12 samples of the same sequencer run. Peaks represent amplicons of

- 526 the marker, and grey rectangles the bins for the marker's alleles. Top: peaks are shifted to
- 527 the right with respect to bins, and more so for shorter alleles although bins are separated by
- 528 exactly two base pairs. Bottom: the user has moved and resized the bin set such that bins
- 529 coincide with peaks, using a graphical editing mode that does not change bin coordinates.
- 530 Indeed, the top graduations in base pairs have moved in sync with bins within the marker's
- range, and have turned red to denote the shift. This shift translates into a linear
- 532 combination of parameters b = 1.023 and a = -6.34 (see main text). As a result, the
- estimated size of peaks overlapping bin 231 has changed from ~231.7 bp to ~230.7 bp.